# Guía de utilización básica de JITSI para estudiantado

Delegación de la Rectora para la Universidad Digital Universidad de Granada

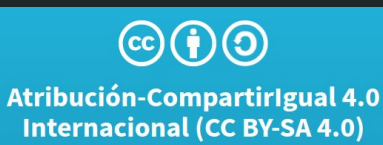

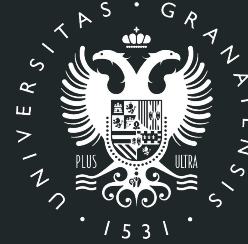

# UNIVERSIDAD DE GRANADA

# Índice

- Preparación del entorno de trabajo.
- Acceso a Jitsi.
- Entorno de trabajo vía Web.
- Interactuar en la sala vía Web.
- Abandonar la sala vía Web.
- Miscelánea.

# Preparación del entorno. Características

- Jitsi: es la solución de Código Abierto para realizar videoconferencias con cifrado en sus conexiones y disponible para varios sistemas operativos.
  - Su funcionalidad permite entre otras cosas:
    - Establecer una sesión de videoconferencia con un grupo identificado.
    - Grabar la sesión.
    - Compartir cualquier contenido de cualquier participante con el resto.
    - Utilizar un Chat entre los participantes.

# Preparación del entorno. Requisitos vía Web

Los **requisitos** que se necesitan para el uso de esta plataforma vía Web son:

- Disponer de un navegador, con conexión a Internet.
- Altavoces o auriculares para escuchar las intervenciones de los participantes.
- Micrófono si desea intervenir con su voz.

#### Preparación del entorno. Requisitos vía teléfono

Los **requisitos** que necesita una persona para el uso de esta plataforma desde tu teléfono móvil son:

- Buscar la aplicación Jitsi Meet en tu proveedor de aplicaciones.
- Altavoces o auriculares para escuchar las intervenciones de los participantes.
- Micrófono si desea intervenir con su voz.

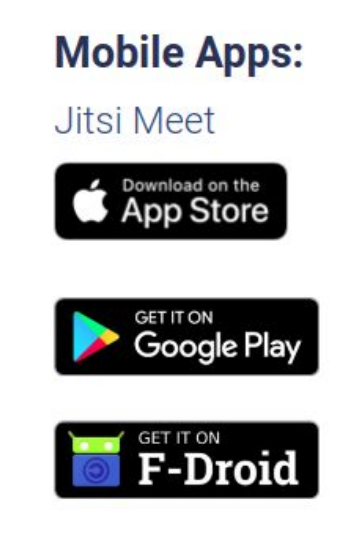

# Acceso a Jitsi vía Web

Teclear en tu navegador la dirección <u>https://meet.jit.si</u>

- Teclear el nombre de la sala a la que deseas entrar y te pedirá la contraseña si la tiene.
- Pulsar el botón ir. 👡

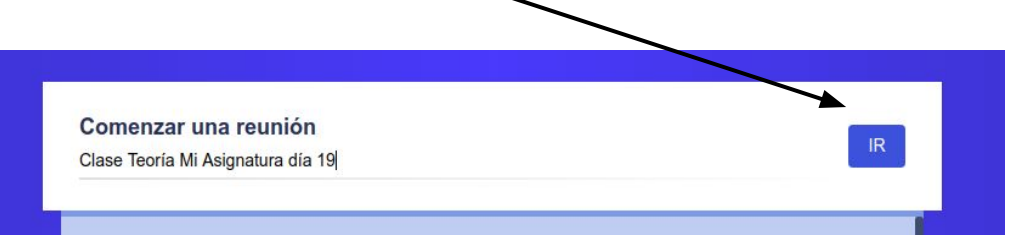

| Segur<br>videoc                                       | o, lleno de fui<br>conferencias o<br>gratuit                                                                                  | ncionalidades y<br>completamente<br>as                                                                                                    |
|-------------------------------------------------------|----------------------------------------------------------------------------------------------------|----------------------------------------------------------------------------------------------------|
| Adelante, video o<br>Meet es una<br>encriptada, que p | hat con todo el equipo. De hech<br>olución de videoconferencia de<br>lede usar todo el día, todos los c<br>contar con ninguna | o, invita a todos los que conozcas. Jitsi<br>código abierto de 100%, totalmente<br>glas, de forma gratuita, sin necesidad de<br>a cuenta. |
| Comenzar una re<br>ImpoliteMushroomsCor               | <b>unión</b><br>fessPolitely                                                                                                  | IR                                                                                                    |
| mar 17º 2020                                          | Clase Prácticas ACAP                                                                                                    | _                                                                                                    |
|                                                       |                                                                                                    |                                                                                                    |

## Acceso a Jitsi. Web

 La información de la sala y su
contraseña si la tuviera, debe enviártela tu profesora o profesor y tendrá una apariencia como esta, pero quizás en otro formato, en texto, etc.

Compartir

Contraseña: Ninguno

Enlace: meet.jit.si/ClaseTeoríaMiAsignaturadía19

Marcar: +1.512.402.2718 PIN: 671.582.184#

 También puede enviarte un enlace que será el acceso directo a la sala. El enlace debe tener una apariencia como esta <u>https://meet.jit.si/Miasignatura</u> donde cambiará la parte final que es la identificación de la sala.

#### Acceso a Jitsi. Teléfono

- La app que debes instalarte es Jitsi Meet.
- Está disponible para varias plataformas.
- Puedes acceder con el nombre de la sala y la contraseña.

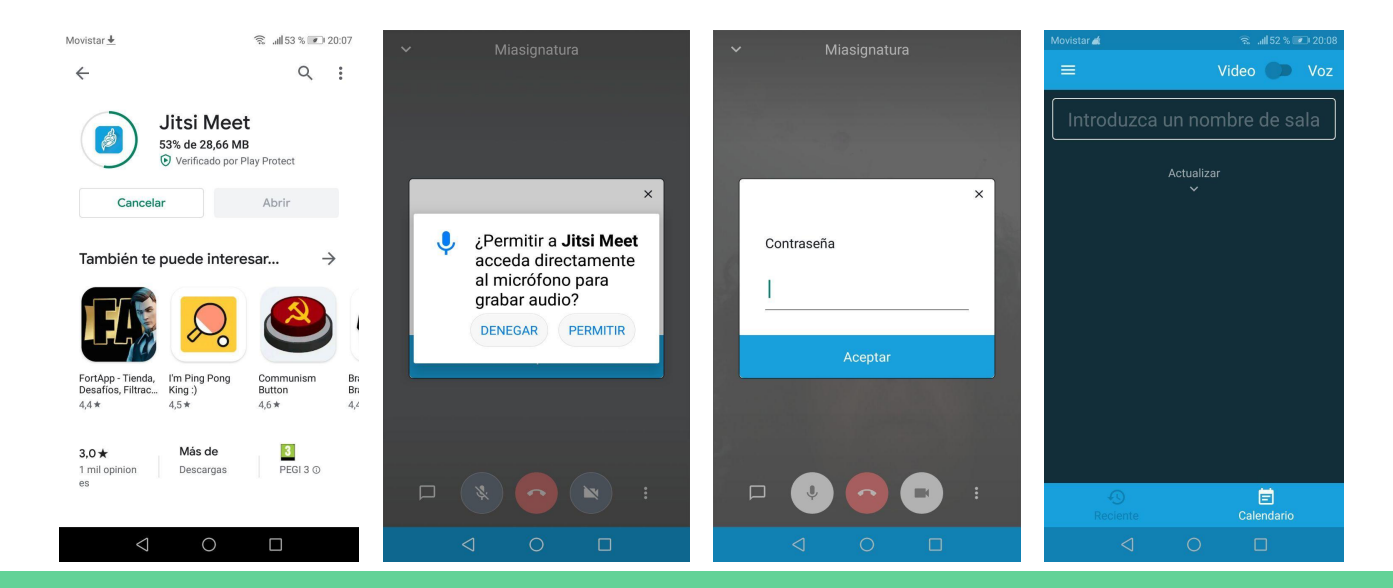

i Compartir

Enlace: meet.jit.si/ClaseTeoríaMiAsignaturadía19 Marcar: +1.512.402.2718 PIN: 671 582 184# Más números Contraseña: Ninguno

Copiar • Agregar contraseña

# Entorno de trabajo vía web

Al entrar nos aparece el entorno que incluye:

- Identifcación de tu sala.
- Identificación de los participantes.
- Controles de sala. —

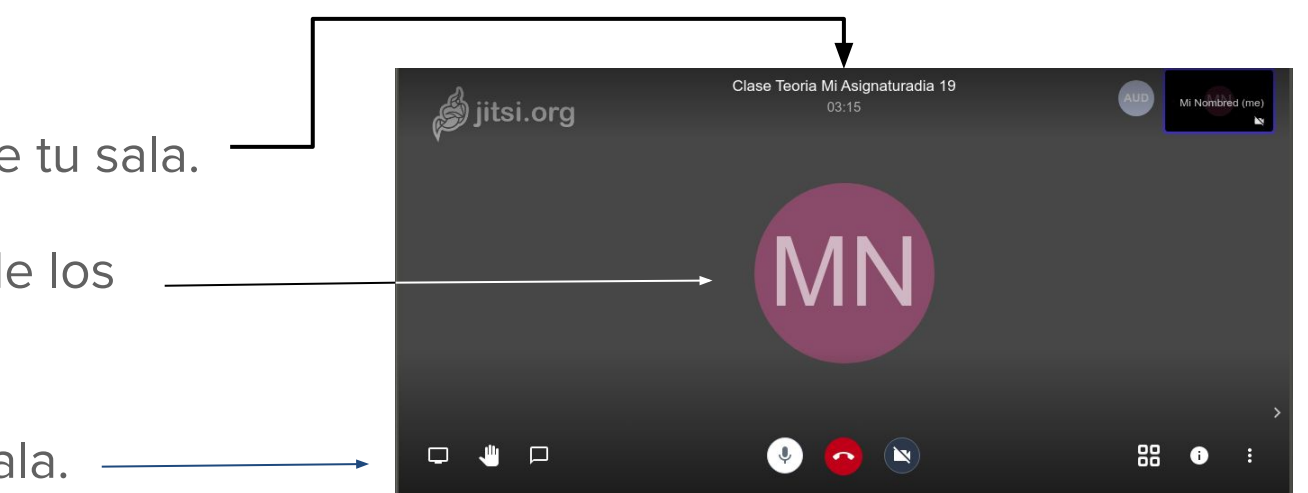

#### Entorno de trabajo vía web: detalles

Al entrar, la plataforma reconoce si tienes la cámara y el micrófono disponible dándote un aviso que puedes cerrar pulsando la flecha (V) y aceptándolo, indicando así que lo has leído.

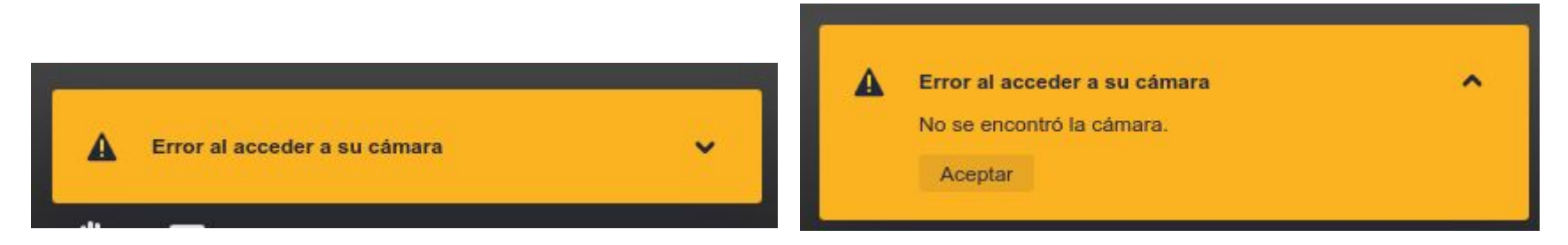

#### Entorno de trabajo vía web: detalles

El manejo de la sala se realiza con los controles situados en la línea inferior de la pantalla.

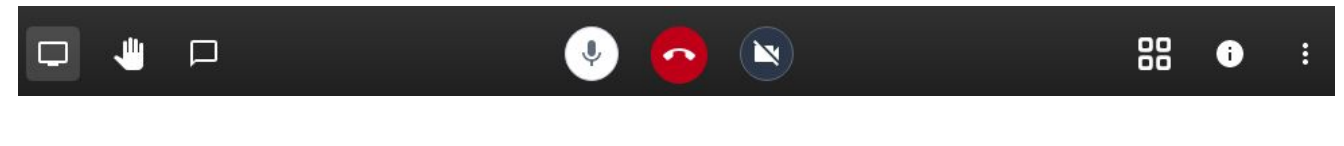

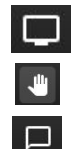

Compartir pantalla Pedir turno de palabra Mostrar/ocultar el chat

Activar/desactivar micrófono

- Salir de la sala
  - Activar/desactivar cámara

Cambiar apariencia
Información de sala
Menú gestión de sala

#### Entorno de trabajo vía web: detalles

- Todas las opciones del menú ofrecen acceso a funcionalidades fáciles de interpretar.
- Por ejemplo la primera opción será el nombre que identifica a cada persona dentro de la sala.
- Se accede a los ajustes de cámara, micrófono o vinculación con Google Calendar.
- También se pueden grabar sesiones o compartirlas en un canal de YouTube.

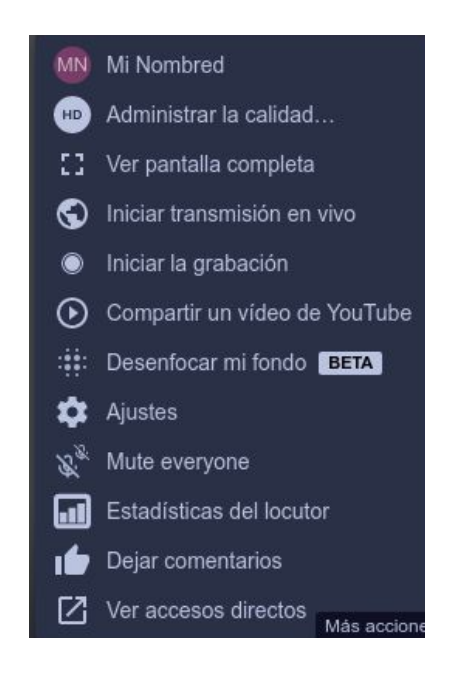

# Entorno de trabajo vía web: compartir

- Si quieres compartir tu pantalla, puedes utilizar el botón 🗖.
- Al pulsarlo aparecerán las opciones que puedes compartir.
- La opción aconsejable es compartir solo ventana de la aplicación que desees.

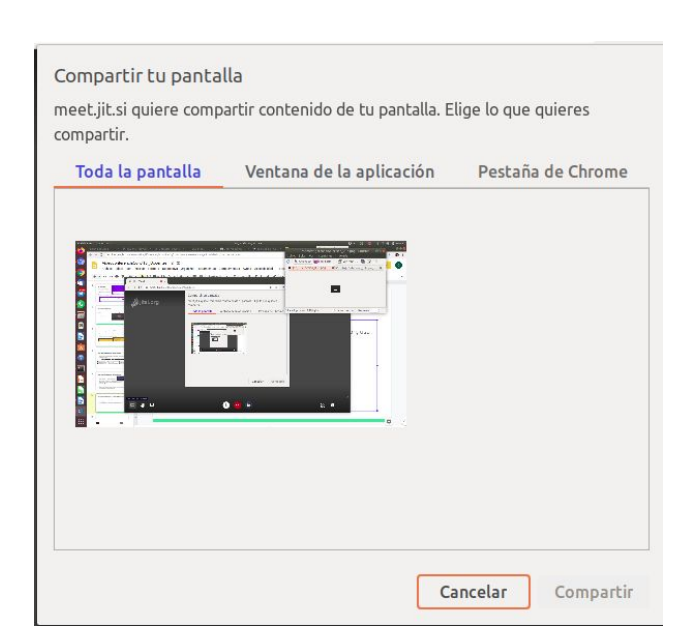

# Cerrar sesión con Jitsi vía web

- Para finalizar la sesión, puedes cerrar la sala directamente pulsando al teléfono rojo situado en la parte central inferior .
- La sala desaparecerá cuando todas las personas abandonen la sala.
- Si se cierra la sesión de forma errónea, se podrá volver a acceder usando el mismo enlace anterior, si aún la sala está activa.

# Miscelánea

- Jitsi ofrece otras funcionalidades que puedes explorar a través de sus controles o menús, por ejemplo:
  - Puedes bajar la calidad del vídeo que se emite, ahorrando recursos en tu conexión.
  - Puedes ver estadísticas de participación.
  - Puedes sincronizar con Google calendar instalando un complemento en tu navegador.
  - Si accedes con Jitsi Meet, el acceso a la funcionalidad está a través del menú de la aplicación.
  - Si quieres consultar algo, escribe a <u>osl@ugr.es</u> .